## スマートメディアを使う

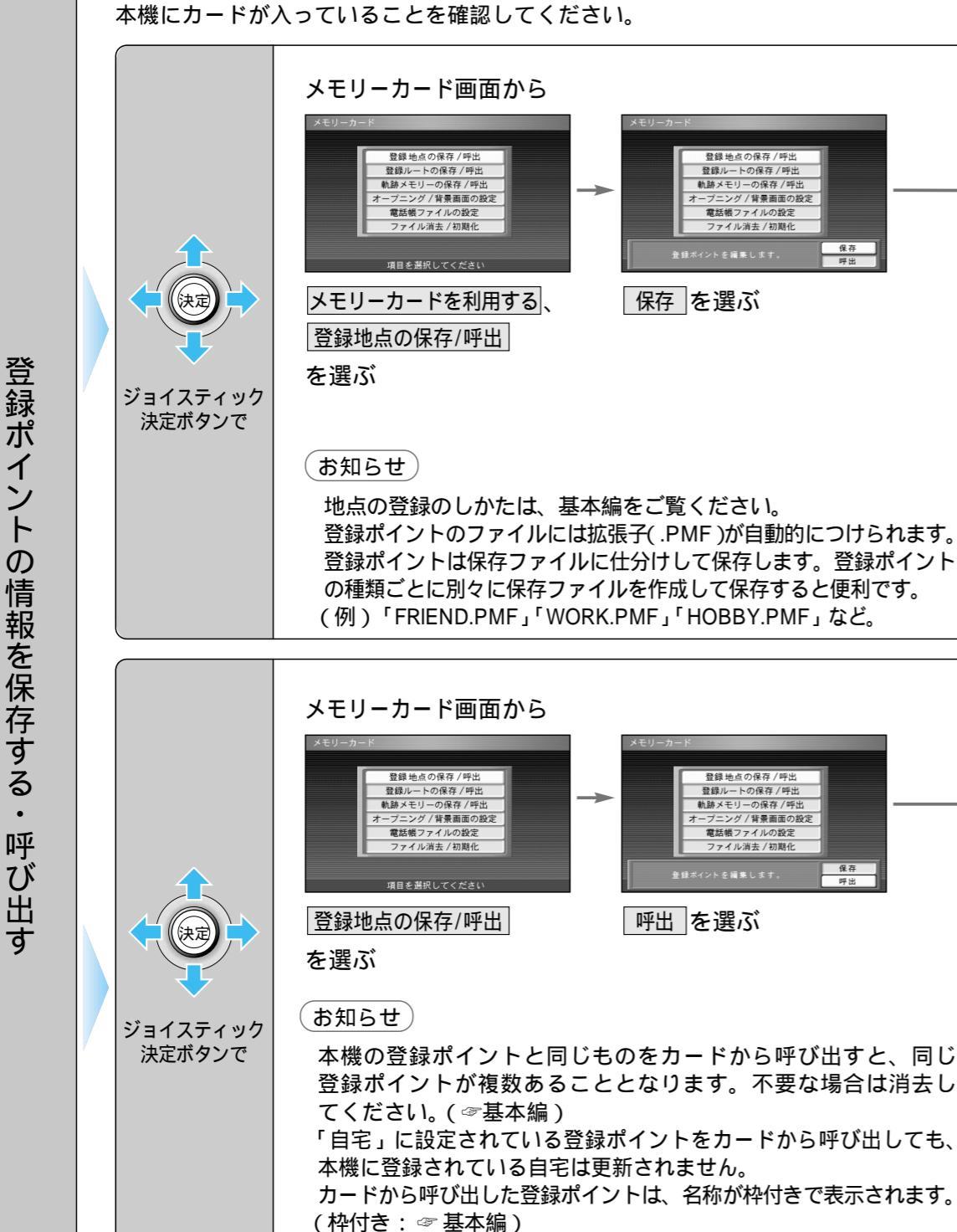

登録した地点(登録ポイント)をカードに保存/本機にコピーします。

呼び出す登録ポイントと本機の登録ポイントの合計が200を超え る場合は呼び出せません。本機の登録ポイントを必要に応じて消去 してください。( @ 基本編)

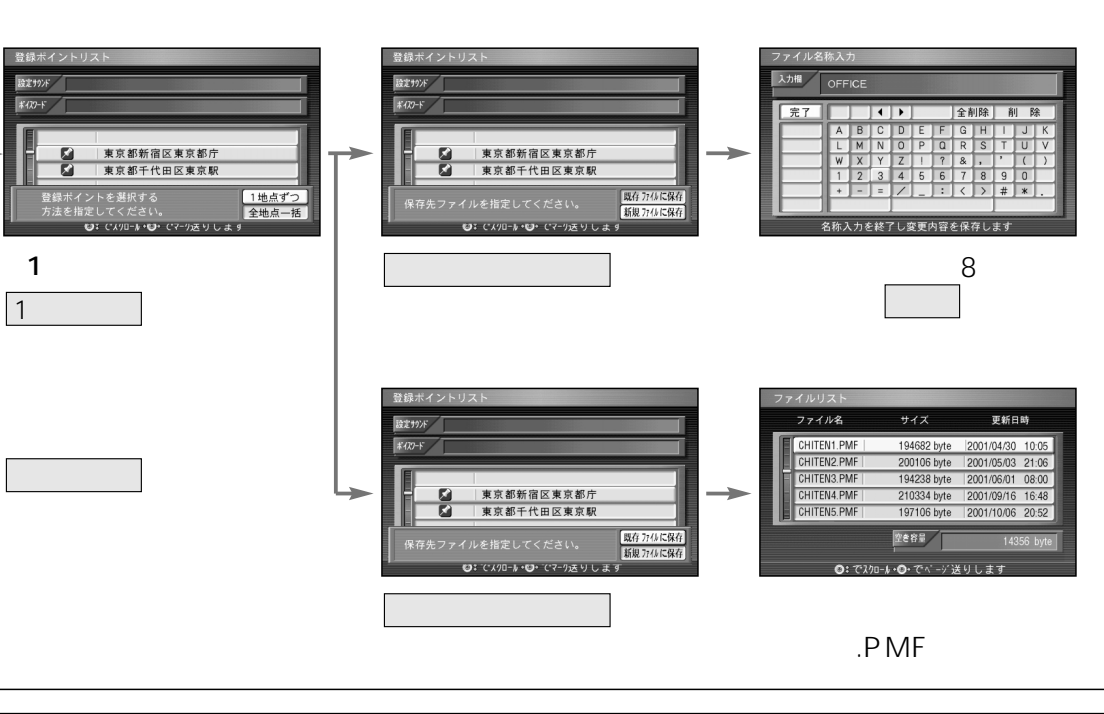

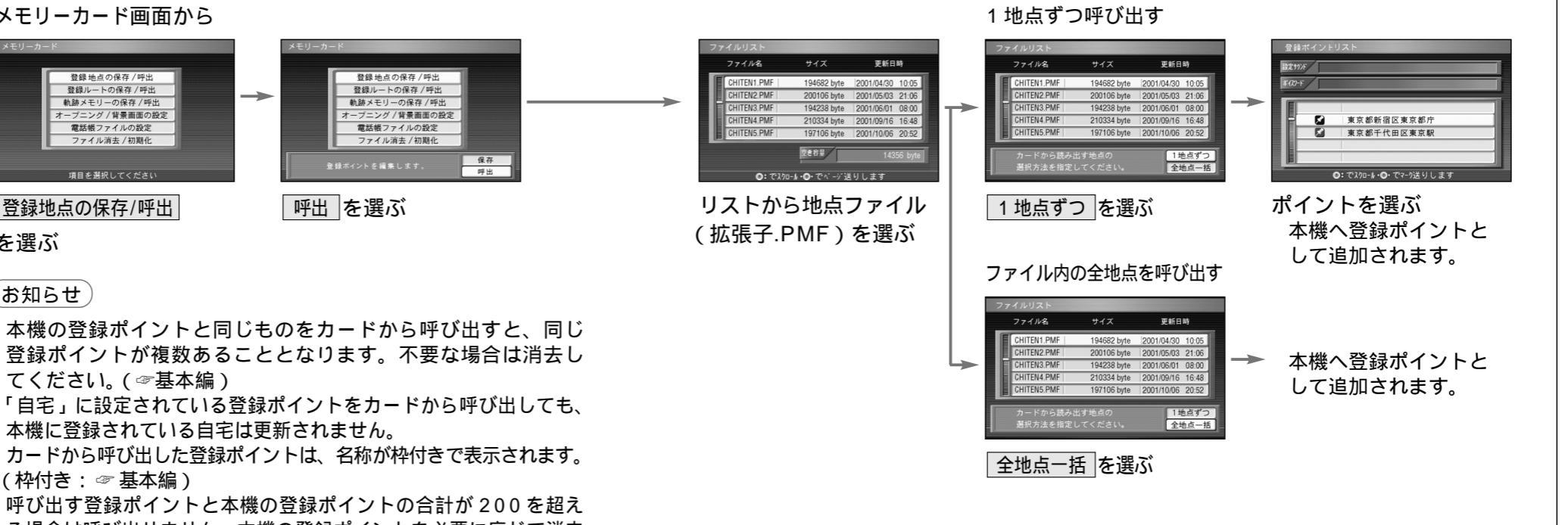